## BENEFICIARY OUT REACH(JAGANANNA VIDYA DEEVENA) <u>APP</u>

## 1. అప్ లాగిస్ అవ్వడం:

a) WEA/WDWS యొక్క ఆధార్ సెంబర్ Authentication ద్వారా Beneficiary OutReach App Login అవ్వాలి.

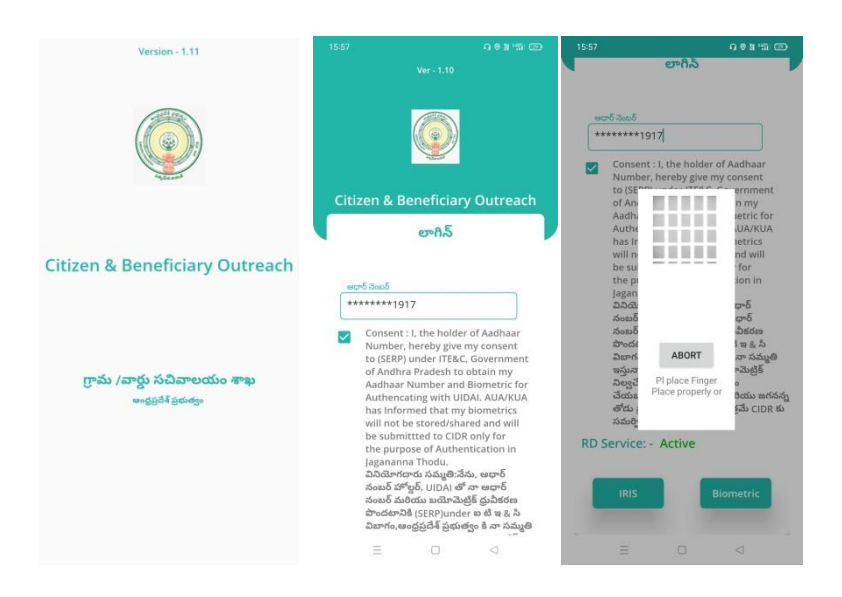

b) WEA/WDWS Beneficiary OutReach App లాగిస్ అయిన తరువాత మీకు ఈ

క్రింది విధంగా స్క్రీస్ కనిపిస్తుంది.

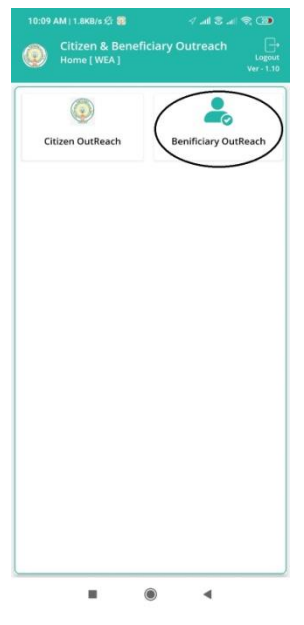

- c) మీరు Beneficiary OutReach క్లిక్ చేస్తే మీకు ఈ క్రింది విధంగా కనిపిస్తుంది.
- 2. Home Screen :

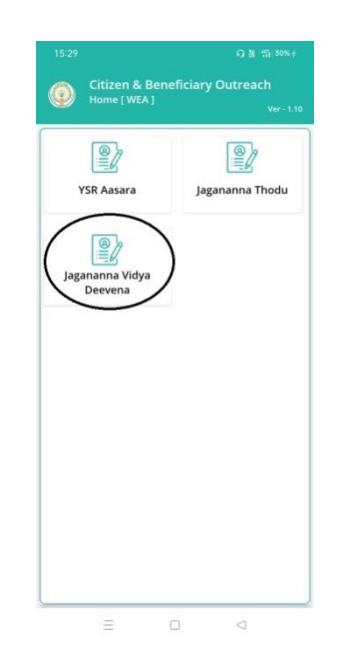

- 3. Beneficiary OutReach(Jagananna Vidya Deevena):
- a) మీరు Beneficiary Out Reach(Jagananna Vidya Deevena) మీద క్లిక్ చేస్తే మీకు ఈ క్రింది విధముగా స్క్రీన్ కనిపిస్తుంది.
- b) మీరు మీ యొక్క Secratariat code మరియు Cluster ID ని సెలెక్ట్ చేసుకుంటే ఈ క్రింది విధంగా Student యొక్క పేర్లు మరియు student ID's కనిపిస్తాయి.

| 15:29 Q N *5                                                         | n 30% <del>/</del> 09:34  |                                                                                         |              | 제 :11 100% 수 |  |
|----------------------------------------------------------------------|---------------------------|-----------------------------------------------------------------------------------------|--------------|--------------|--|
| Citizen & Beneficiary Outreach<br>Household List [Jagananna Vidya De | h<br>evena ]<br>Ver- 1,10 | Citizen & Beneficiary Outreach<br>Household List [Jagananna Vidya Deevena ]<br>Ver-1.11 |              |              |  |
| Select<br>Secretariat Code :                                         | Selec<br>Secre            | t<br>tariat Code                                                                        | 10491049     |              |  |
| Select Cluster ID : Select                                           | Selec                     | t Cluster ID :                                                                          | 10491049005  |              |  |
|                                                                      | s.no                      | Name                                                                                    | Student Id   |              |  |
| సబ్మిట్                                                              | 1                         | MUTTAB<br>ATTULA<br>PANDU                                                               | 202012132472 |              |  |
|                                                                      | 2                         | DONIPATI<br>VIVEK                                                                       | 202012133064 |              |  |
|                                                                      |                           | C                                                                                       | ontinue      |              |  |
|                                                                      |                           | $\equiv$                                                                                |              | 1            |  |

- c) మీరు Student ID's మీద క్లిక్ చేసిన తరువాత మీకు Eligible Scheme ,add photo, Add Attendance Acknowledgement కనిపిస్తుంది.
- d) Add Photo మరియు Add Attendance Acknowledgment దగ్గర photo తీసుకొని, సబ్మిట్ బటన్ ని క్లిక్ చేసిన తర్వాత Data Saved successfully అని మెసేజ్ వస్తుంది.

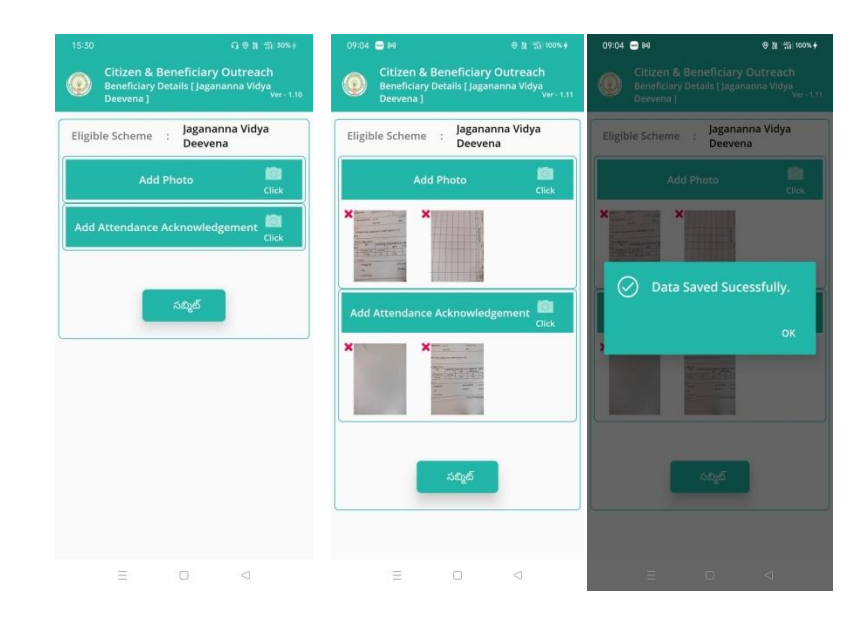